## Procedura per effettuare il pagamento del contributo volontario per la scuola

## 29 gennaio 2021

# 1. Accedere al sito <a href="https://www.istruzione.it/pagoinrete/">https://www.istruzione.it/pagoinrete/</a> e cliccare Accedi

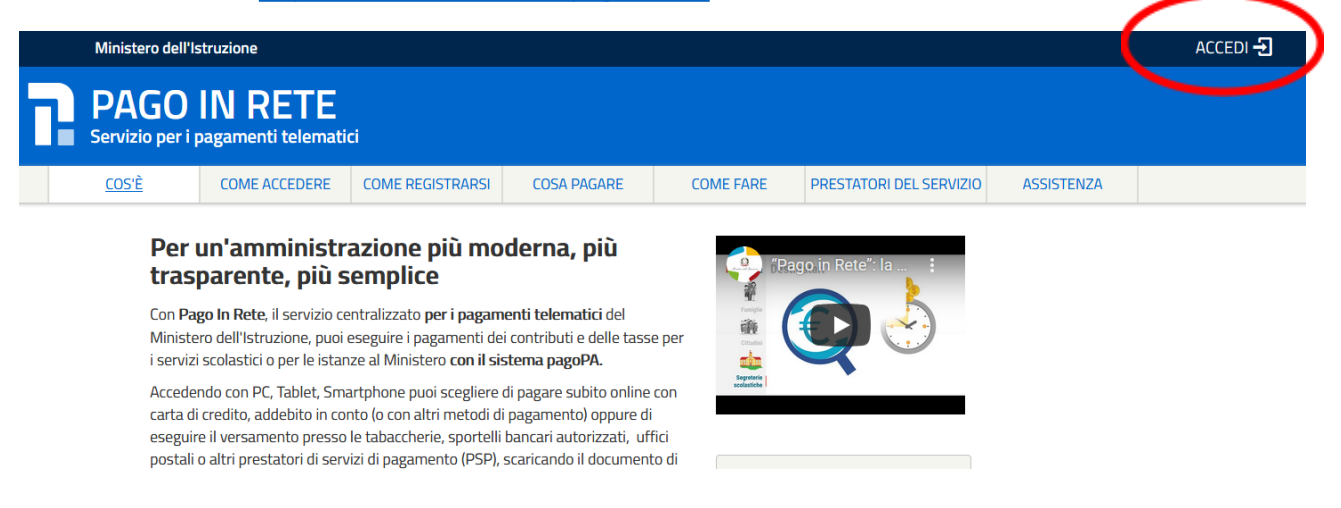

### 2. Autenticarsi con le proprie credenziali

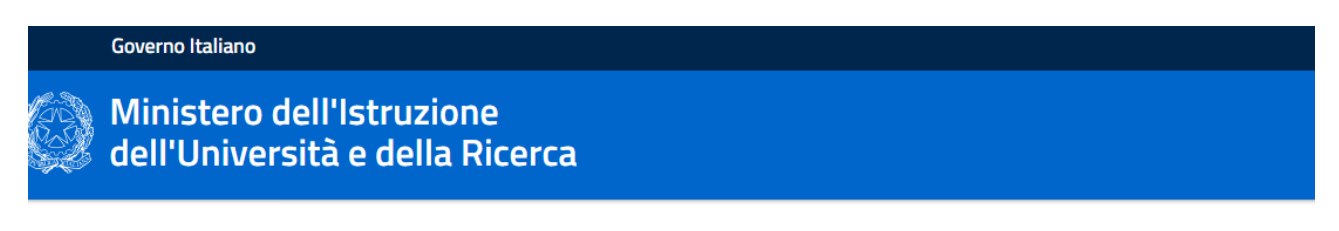

| Username:                 |        | Username dimenticato?                                         |
|---------------------------|--------|---------------------------------------------------------------|
| Inserisci il tuo username |        |                                                               |
| Password:                 |        | Password dimenticata                                          |
| Inserisci la password     |        |                                                               |
|                           | ENTRA  |                                                               |
|                           | OPPURE |                                                               |
| Entra con SPID            |        | Maggiori informazioni su SPID<br>Non hai SPID?                |
| Login with elDAS          |        | Sign in with a digital identity from another European Country |
|                           |        |                                                               |

Login

#### 3. Cliccare Vai a pago in rete Scuole

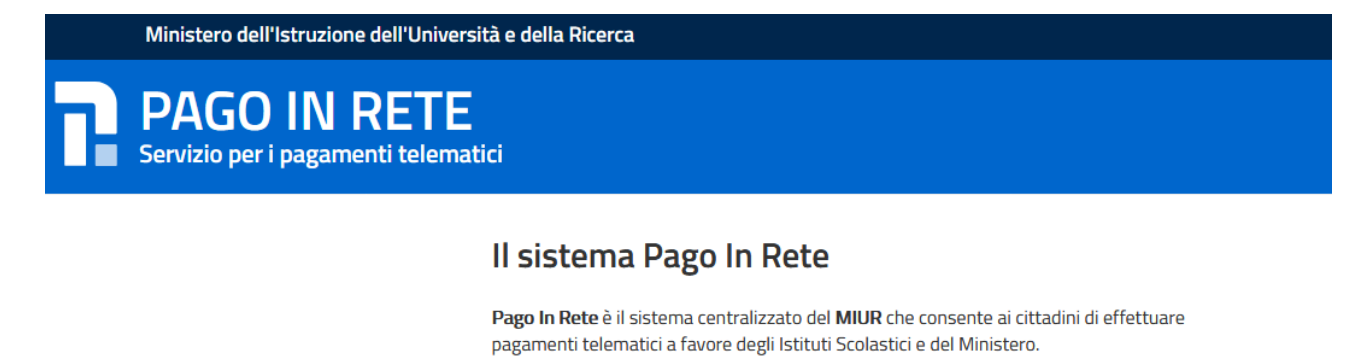

Tale sistema si interfaccia con PagoPA®, una piattaforma tecnologica che assicura l'interoperabilità tra Pubbliche Amministrazioni e Prestatori di Servizi di Pagamento (Banche, Poste, etc.) aderenti al servizio.

Per la visualizzazione e il pagamento telematico di contributi richiesti dalle **scuole** per i servizi erogati utilizza il link "**Vai a Pago in Rete Scuole**".

Per l'effettuazione di un pagamento telematico di un contributo a favore del Miur utilizza il link "Vai a Pago in Rete MIUR".

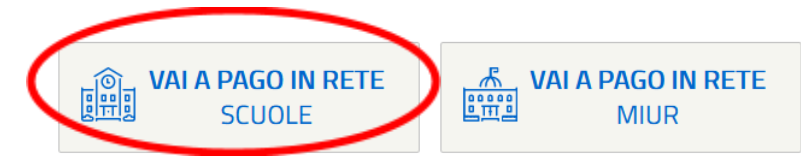

## 4. Cliccare Versamenti volontari

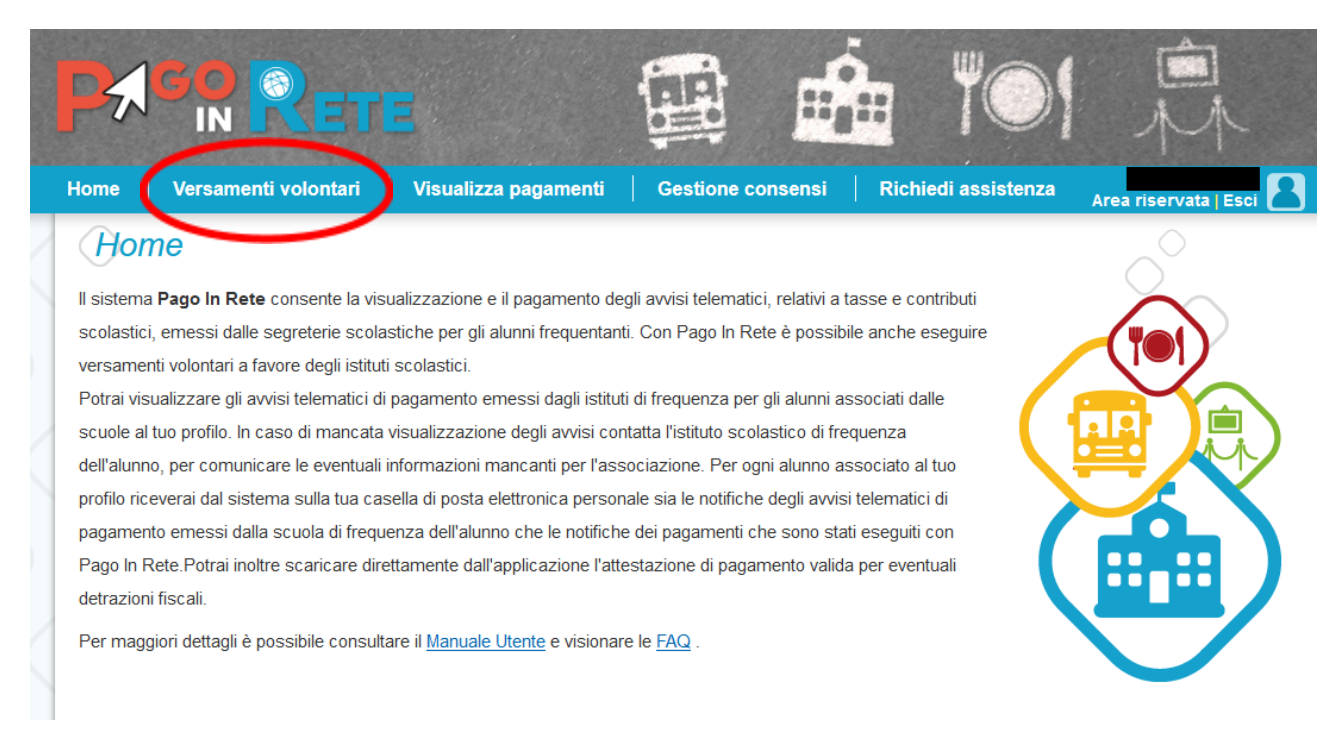

5. Cercare la scuola proseguendo nella selezione per Regione -> Provincia -> Comune

| PA              | GR RET                                                   | E                                                               |                         |                           |
|-----------------|----------------------------------------------------------|-----------------------------------------------------------------|-------------------------|---------------------------|
| Home            | Versamenti volontari                                     | Visualizza pagamenti                                            | Gestione conser         | nsi 📔 Richiedi assistenza |
| In questa       | samenti volontal<br>a sezione puoi ricercare una scuola, | ri – ricerca scuola<br>visualizzare i versamenti eseguibili e p | procedere al pagamento. |                           |
| Region<br>Sele: | rea constructionitatio<br>le<br>ziona                    | >                                                               | Codice mecca            | nografico                 |
|                 |                                                          |                                                                 |                         | Cerca                     |

# 6. Cliccare sulla corrispettiva lente d'ingrandimento

|                                                                                                    |                                                                                                    |                                                                                                    |                                                                                                    | M                                                  |
|----------------------------------------------------------------------------------------------------|----------------------------------------------------------------------------------------------------|----------------------------------------------------------------------------------------------------|----------------------------------------------------------------------------------------------------|----------------------------------------------------|
| me   Versamenti volon                                                                                                    | tari   Visualizza pagamenti                                                                                                    | Gestione consensi                                                                                                    | Richiedi assistenza                                                                                                    | Area riservata   Esci                              |
| Versamenti volo                                                                                                    | ntari – ricerca scuola<br>scuola, visualizzare i versamenti eseguibili e p                                                                                                    | rocedere al pagamento.                                                                                                    |                                                                                                    |                                                    |
| Regione                                                                                                    | Provincia                                                                                                    | Codice meccanograf                                                                                                    | ico                                                                                                    |                                                    |
| FRIULI VENEZIA GIULIA                                                                                                    | UDINE                                                                                                    | •                                                                                                    |                                                                                                    |                                                    |
| N-1-01111111                                                                                                    | LATTIC ALL DELET A PLATE AND AND A                                                                                                    |                                                                                                    |                                                                                                    |                                                    |
| UDINE                                                                                                    | ¢<br>Cerca                                                                                                    |                                                                                                    | Cerca                                                                                                    |                                                    |
|                                                                                                    | Cerca  DENOMINAZIONE SCU                                                                                                    |                                                                                                    | Cerca                                                                                                    | Pagine 1 🖸<br>AZOMI                                |
| UDINE<br>Elenco scuole<br>codice meccanografico<br>JDPM010009                                                                      | Cerca      DENOMINAZIONE SCU LICEO "CATERINA PERCOTO"                                                                                                    | JOLA Ø                                                                                                    | INDIREZZO<br>IER SILVERIO LEICHT, UDINE (UD)                                                                                                    | Pegine 1 2<br>AZZONA<br>) Q                        |
| UDINE<br>Elenco scuole<br>CODICE MECCANOGRAFICO<br>JDPM010009<br>JDSD01000P                                                        | Cerca                                                                                                    | JOLA ¢<br>VIA F<br>PIAZ                                                                                                    | ENDIRIZZO<br>IER SILVERIO LEICHT, UDINE (UD)<br>ZA I MAGGIO 12/B, UDINE (UD)                                                                                                    | Pagine 1 2<br>AZXXXX<br>) Q<br>Q                   |
| UDINE<br>Elenco scuole<br>conce meccanografico<br>JDPM010009<br>JDSD01000P<br>JDPC010005                                           | Cerca                                                                                                    | JOLA   VIA F PIAZ PIAZ                                                                                                    | BIORRZZO<br>IER SILVERIO LEICHT, UDINE (UD)<br>ZA I MAGGIO 12/B, UDINE (UD)<br>ZA I MAGGIO 26, UDINE (UD)                                                                                                  | Pagine 1 2                                         |
| UDINE<br>Elenco scuole<br>codice meccanografico<br>JDPM010009<br>JDDD01000P<br>JDPC010005<br>JDPS010008                            | Cerca      Cerca      DENOMINAZIONE SCU      LICEO "CATERINA PERCOTO"      LICEO ARTISTICO "G. SELLO " UD      LICEO CLASSICO "J. STELLINI" UDINE      LICEO SCIENTIFICO "G. MARINDON MU                                        | JOLA   VIA F PIAZ PIAZ DINE VIAL                                                                                                    | INDIRCZZO<br>IER SILVERIO LEICHT, UDINE (UD)<br>ZA I MAGGIO 26, UDINE (UD)<br>ZA I MAGGIO 26, UDINE (UD)<br>E LEONARDO DA VINCI, 4, UDINE (U                                                               | Pagine 1 2<br>AZXON<br>Q<br>Q<br>Q<br>UD)          |
| UDINE<br>Elenco scuole<br>CORCE MECCANOGRAFICO<br>JDPM010009<br>JDDS01000P<br>JDPC010005<br>JDPS010008<br>JDPS05000P               | Cerca      DEMOMINAZIONE SCU      LICEO "CATERINA PERCOTO"      LICEO ARTISTICO "G. SELLO " UD      LICEO SCIENTIFICO "G. HABRICON UN      LICEO SCIENTIFICO "G. HABRICON UN      LICEO SCIENTIFICO "N. COPERNICO"              | DOLA   VIA F  PIAZ  PIAZ  DINE  VIA F  VIA L  VIA F  VIA L  VIA F  VIA F  VIA L  VIA F  VIA F  VIA F  VIA L  VIA F  VIA F | INCIRIZZO<br>IER SILVERIO LEICHT, UDINE (UD)<br>ZA I MAGGIO 12/B, UDINE (UD)<br>ZA I MAGGIO 26, UDINE (UD)<br>E LEONARDO DA VINCI, 4, UDINE (U<br>LANIS, 25, UDINE (UD)                                    | Pagine 1 2<br>AZION<br>AZION<br>Q<br>Q<br>UD)<br>Q |
| UDINE<br>Elenco scuole<br>conce meccanografico<br>JDPM010009<br>JDDD01000P<br>JDDC010005<br>JDPS010008<br>JDPS05000P<br>JDVE010008 | Cerca      DEMOMINAZIONE SCU      LICEO "CATERINA PERCOTO"      LICEO ARTISTICO "G. SELLO " UD      LICEO CLASSICO "J. STELLINI" UDINE      LICEO SCIENTIFICO "G. MARICO" M      LICEO SCIENTIFICO "N. COPERNICO"      UCCELLIS | DOLA   VIA F PIAZ PIAZ PIAZ DUDINE VIA F VIA F V | BIORRIZZO<br>IER SILVERIO LEICHT, UDINE (UD)<br>ZA I MAGGIO 12/B, UDINE (UD)<br>ZA I MAGGIO 26, UDINE (UD)<br>E LEONARDO DA VINCI, 4, UDINE (U<br>LANIS, 25, UDINE (UD)<br>IOVANNI DA UDINE 20, UDINE (UD) | Pagine 1 2                                         |

7. Cliccare sull'icona per procedere con il pagamento (perché ci sono due voci?)

| ome   Versam                                          | enti volontari 📔 Visualizza pagamenti                                                                                                    | Gestione consensi Richied                                                                                       | i assistenza Area                            | i riservata   Es                      |
|-------------------------------------------------------|----------------------------------------------------------------------------------------------------|----------------------------------------------------------------------------------------------------|----------------------------------------------|---------------------------------------|
| Versamen                                              | ti volontari - causali per s                                                                                                    | cuola                                                                                                    |                                              |                                       |
| Codice meccanogra                                     | afico: Desominazione scuola:<br>LICEO SCIENTIFICO "N. C                                                                                  | OPERNICO" UDINE                                                                                                 |                                              |                                       |
| Indirizzo:                                            |                                                                                                    |                                                                                                    |                                              |                                       |
| VIA PLANIS, 25,                                       | UDINE (UD)                                                                                                    |                                                                                                    |                                              |                                       |
| (Filtra per                                           | causale:                                                                                                    |                                                                                                    |                                              |                                       |
|                                                       | Cet                                                                                                    | rca Cancella                                                                                                    |                                              |                                       |
| Lista vers                                            | cer<br>amenti eseguibili                                                                                                    | rca Cancella                                                                                                    |                                              | Pa                                    |
|                                                       | Cer<br>amenti eseguibili<br>CAUSALE<br>QUOTE VARIE ALUNNI (duplicazione libreti-badges)                                                  | Cancella     BENEFICIARIO     LICEO SCIENTIFICO "N. COPERNICO" UDINE                                            | DATA SCADENZA      31/08/2022                | Ра;<br>ШРОЯТО (5) 0<br>5.00           |
| Lista vers<br>ANNO SCOLASTICO ©<br>2021/22<br>2021/22 | Cer<br>amenti eseguibili<br>CAUSALE<br>QUOTE VARIE ALUNNI (duplicazione libretti-badges)<br>ISCRIZIONI 2021/2022 - CONTRIBUTO VOLONTARIO | Cancella     BEREFICIARIO     LICEO SCIENTIFICO "N. COPERNICO" UDINE     LICEO SCIENTIFICO "N. COPERNICO" UDINE | DATA SCADENZA      31/08/2022     30/09/2021 | Par<br>IMPORIO (C) 0<br>5,00<br>90 00 |

8. Compilare i campi con i dati dello studente

| Versamenti v                                        | olonta/            | ri - inser           | imento d              | ati per il                   | pagam              |                           | Tassistenza      |
|-----------------------------------------------------|--------------------|----------------------|-----------------------|------------------------------|--------------------|---------------------------|------------------|
| Anno scolastico: 2021/22<br>Beneficiario: LICEO SCI | Causale:           | ISCRIZIONI 202       | UDINE Data sca        | BUTO VOLONT                  | ARIO<br>021 Import | o (€): <mark>90,00</mark> | Nota informativa |
| ompilare i campi seguenti co                        | n i dati dell'alur | nno o del soggetto i | per cui si sta esegue | endo il versamento<br>Nome * |                    |                           |                  |
| Codice fiscale *                                    |                    |                      |                       |                              |                    |                           |                  |
| Codice fiscale * Cognome *                          |                    |                      |                       |                              |                    |                           |                  |
| Codice fiscale * Cognome * Note                     |                    |                      |                       |                              |                    |                           |                  |

# 9. Cliccare Procedi con il pagamento immediato

|                                                                                                    | TE                                                                                                    |                             |                                            |                                                                                                  | 01                                                | M                                                 |        |
|----------------------------------------------------------------------------------------------------|----------------------------------------------------------------------------------------------------|-----------------------------|--------------------------------------------|--------------------------------------------------------------------------------------------------|---------------------------------------------------|---------------------------------------------------|--------|
| ome   Versamenti volonta                                                                                            | ari   Visualizza pagament                                                                                                    | ti   Ge                     | stione con                                 | sensi   Richiedi ass                                                                             | istenza                                           | Area riservata   E                                | isci ( |
| Carrello Pagame                                                                                                    | nti                                                                                                    |                             |                                            |                                                                                                  |                                                   |                                                   |        |
| CODICE AVVISO                                                                                                    | CAUSALE                                                                                                    | ALUNNO                      | SCADENZA                                   | BENEFICIARIO                                                                                     | IMPORTO<br>(€)                                    | FLAG OPPOSIZIONE (*)                              | AZIO   |
|                                                                                                    | ISCRIZIONI 2021/2022 -<br>CONTRIBUTO VOLONTARIO                                                                              |                             | 30/09/2021                                 | LICEO SCIENTIFICO "N.<br>COPERNICO" UDINE                                                        | 90,00                                             |                                                   | Û      |
| Pagamento online<br>Procedi con                                                                                     | il pagamento immediato                                                                                                    |                             | - Pagam                                    | Totale da<br>(escli<br>ento offline<br>Scarica documen                                           | pagare in euro<br>uso commission<br>to di pagamen | o: 90,00                                          |        |
| (*) Selezionando il check il versant<br>all'Agenzia delle Entrate per il 730 p<br>considerata solamente per i pagan | e esprime opposizione all'invio dei paga<br>orecompilato. L'eventuale opposizione s<br>nenti effettuati con modalità online. | amenti<br>sarà<br>Annulla p | Scarica il d<br>aderenti tr<br>che offront | locumento per pagare presso le<br>amite ATM, sportelli, APP su sma<br>o il servizio a pagamento. | ricevitorie, i ta<br>artphone e tabl              | ibaccai e le banche<br>let o presso altri prestat | tori   |

10. Si viene indirizzati sul sito PagoPA dove si può procedere con il pagamento

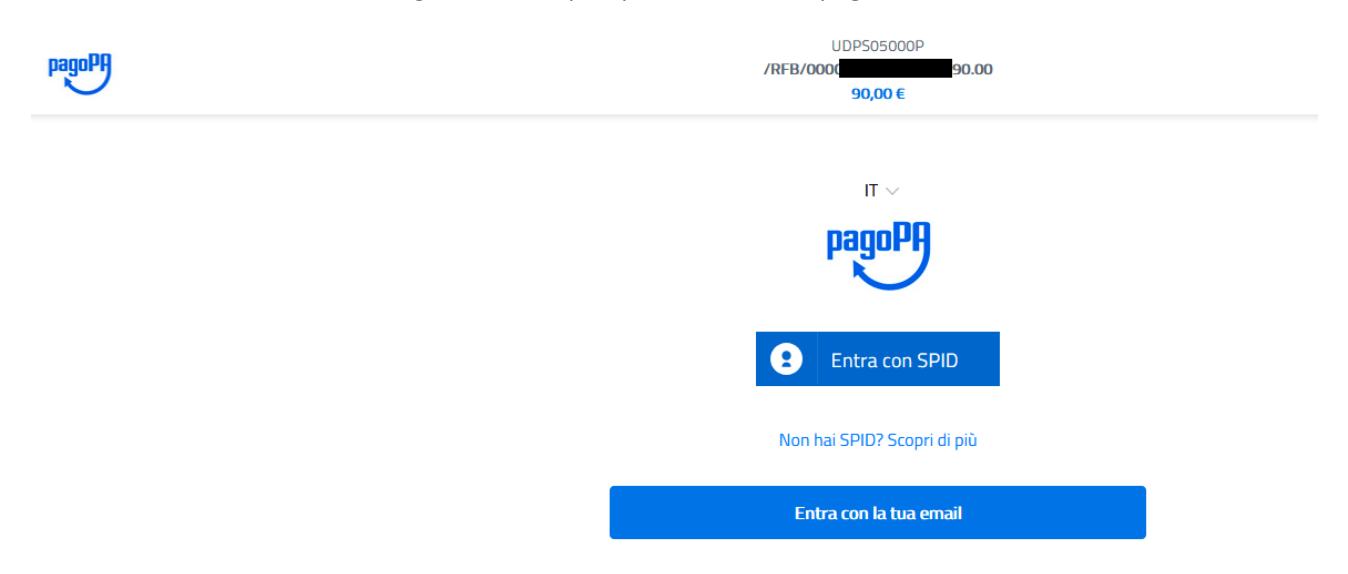